## Manual för telefonklienten från Easytelefoni och Tellint (s.k. softphone) och automatiska uppslag i KVS.

Med hjälp av denna instruktion så kommer du att få automatiska uppslag i KVS när någon ringer på ditt fastnätsnummer till din IP-telefon. Kontaktuppgifter visas i en ny flik med information från KVS el Hitta.se varpå du direkt kan fortsätta arbetet med kunden.

Det är endast de rosa pilarna och de röd/gula fälten/informationen som ni ska ändra/fylla i enligt nedan. Resten oavsett vad det står i era program ska ni låta stå kvar.

Välj "Verktyg" följt av "Inställningar" i din "softphone" (det ser likadant ut i de olika programvarorna).

| Easy Telefoni                                                         | -  |    | ×   |
|-----------------------------------------------------------------------|----|----|-----|
| Arkiv Verktyg Visa Ring Tjänster Hjälp                                |    |    |     |
| 1 1 1 1 1 1 1 1 1 1 1 1 1 1 1 1 1 1 1                                 |    |    |     |
| Burhan Kanpli <u>Upptagen</u> <ange notering=""></ange>               |    |    |     |
|                                                                       |    |    |     |
| 🖸 Kontakter 🥒 Samtal 👫 Samtalshistorik Köstatistik Agentstatistik     |    |    |     |
| Favoriter                                                             |    | 81 | e ^ |
| Alexander Westlund<br><u>Tillgänglig</u><br><ange notering=""></ange> | Ē  |    | ر   |
| Dennis Carlsten<br>Tillgänglig<br>Who wants a stylus?                 | F  |    | ر   |
| Fredrik Bäckman<br>Tillgänglig<br><ange notering=""></ange>           | F  |    | ر   |
| Hanna Gyllin<br>Tillgänglig Softphone<br>Ing                          | Į. |    | ر   |
| Henrik Kronblad<br>Tillgänglig<br><ange notering=""></ange>           |    |    | ر   |
| 🗽 🛲 a 💦 Iohn Hadenius                                                 |    |    | ~   |
| ሧ Q•୬                                                                 |    |    |     |

|                                                              | Easy Telefon  | i                                                                                                    |                                                     |                         |                                                                                            |               |          |    |   | l. | $\times$ |
|--------------------------------------------------------------|---------------|----------------------------------------------------------------------------------------------------|-----------------------------------------------------|-------------------------|--------------------------------------------------------------------------------------------|---------------|----------|----|---|----|----------|
| A                                                            | rkiv Verktyg  | Visa                                                                                                    | Ring                                                | Tjänster                | Hjälp                                                                                      |               |          |    |   |    |          |
| Min sida                                                     |               | 1                                                                                                    | 1+                                                  | Ψt                      | sic                                                                                        | •             |          |    |   |    |          |
| Skapa kontakt<br>Boka konferens<br>Inkorg<br>Samtalsstyrning |               | urhan K                                                                                                    | Kesapli (                                           | <u>Upptagen</u>         | <ange no<="" th=""><th>tering&gt;</th><th></th><th></th><th></th><th></th><th></th></ange> | tering>       |          |    |   |    |          |
| Framtida hänvisni                                            | ing           |                                                                                                    |                                                     |                         |                                                                                            |               |          |    |   |    |          |
| Inställningar                                                |               | Samta                                                                                                    | al <b>11</b> s                                      | Samtalshisto            | orik Köstat                                                                                | tistik Agents | tatistik |    | _ |    |          |
|                                                              |               | Alex<br><u>Tillai</u><br><an< td=""><td>k<mark>ander</mark> V<br/><u>änglig</u><br/>nge note</td><td>Vestlund<br/>rring&gt;</td><td></td><td></td><td></td><td>Ĩ.</td><td>۰</td><td>•</td><td></td></an<> | k <mark>ander</mark> V<br><u>änglig</u><br>nge note | Vestlund<br>rring>      |                                                                                            |               |          | Ĩ. | ۰ | •  |          |
|                                                              |               | Den<br><u>Tilla</u><br>Who                                                                                                    | nis Carls<br>änglig<br>wants                        | sten<br>a stylus?       |                                                                                            |               |          | Ē  | • | ر  |          |
|                                                              | <u>@</u>      | Fred<br><u>Tillqa</u><br><an< td=""><td><mark>drik Bäck</mark><br/>änglig<br/>ige note</td><td>man<br/>ring&gt;</td><td></td><td></td><td></td><td>F</td><td>•</td><td>ر</td><td></td></an<>              | <mark>drik Bäck</mark><br>änglig<br>ige note        | man<br>ring>            |                                                                                            |               |          | F  | • | ر  |          |
|                                                              | <b>\$</b> .   | Hanı<br><u>Tillqi</u><br><an< td=""><td>na Gyllir<br/>änglig Si<br/>ige note</td><td>n<br/>oftphone<br/>rring&gt;</td><td></td><td></td><td></td><td>F</td><td>۰</td><td>ر</td><td></td></an<>            | na Gyllir<br>änglig Si<br>ige note                  | n<br>oftphone<br>rring> |                                                                                            |               |          | F  | ۰ | ر  |          |
|                                                              | 3             | Hen<br><u>Tillqi</u><br><an< td=""><td>rik Kronl<br/>änglig<br/>ige note</td><td>blad<br/>ring&gt;</td><td></td><td></td><td></td><td>F</td><td>•</td><td>ر</td><td></td></an<>                           | rik Kronl<br>änglig<br>ige note                     | blad<br>ring>           |                                                                                            |               |          | F  | • | ر  |          |
|                                                              | h. mata       | lohr                                                                                                    | n Haden                                             | ius                     |                                                                                            |               |          |    |   |    | ~        |
|                                                              | <b>କୁ</b> ତ୍ର |                                                                                                    |                                                     | •                       |                                                                                            |               |          |    |   |    |          |

## Klicka på "Avancerat"

| Inställningar                         |    | $\times$ |
|---------------------------------------|----|----------|
| Serverinställningar                   |    |          |
| Server: https://bcs.easytelefoni.se   |    |          |
| Användar ID:                          |    |          |
| (I)) Lösenord:                        |    |          |
| Ljud                                  |    |          |
| Övrigt                                |    |          |
| u u u u u u u u u u u u u u u u u u u |    |          |
|                                       | OK | Avbryt   |

## Klicka på "Externa..."

| Inställningar |                                                |                            |   |    | ×      |
|---------------|------------------------------------------------|----------------------------|---|----|--------|
| <b>B</b>      | Avancerade inställningar                       |                            |   |    |        |
| Server        | Ställ in hantering för tel:- och callto:länkar | Konfigurera standardvärden |   |    |        |
|               | Använd F8 för att ringa det valda numre        | ŧt                         |   |    |        |
| -11           | Visa köinformation i standardvy                |                            |   |    |        |
| -11           | Automatisk justering av mikrofonens ljud       | Inivå                      |   |    |        |
| Ljud          | Visa utökad sökningsinformation                |                            |   |    |        |
|               | Spela upp ljud vid ett andra inkommande        | samtal                     |   |    |        |
| Ф.            | Konfigurera externa applikationer:             | Externa                    | - |    |        |
| Övrigt        | Editera meddelandemallarna:                    | Mallar                     |   |    |        |
|               | E-postapplikation                              | Microsoft Outlook 🗸        |   |    |        |
| i i i i       |                                                |                            |   |    |        |
|               |                                                |                            |   |    |        |
| Avancerat     |                                                |                            |   |    |        |
| 1             |                                                |                            |   |    |        |
|               |                                                |                            |   | OK | Avbryt |

## Klicka på "+"

Obs, om ni redan har någonting här så ska ni först klicka på "-" för att ta bort denna. Sedan på "+" och fortsätta enligt instruktionerna.

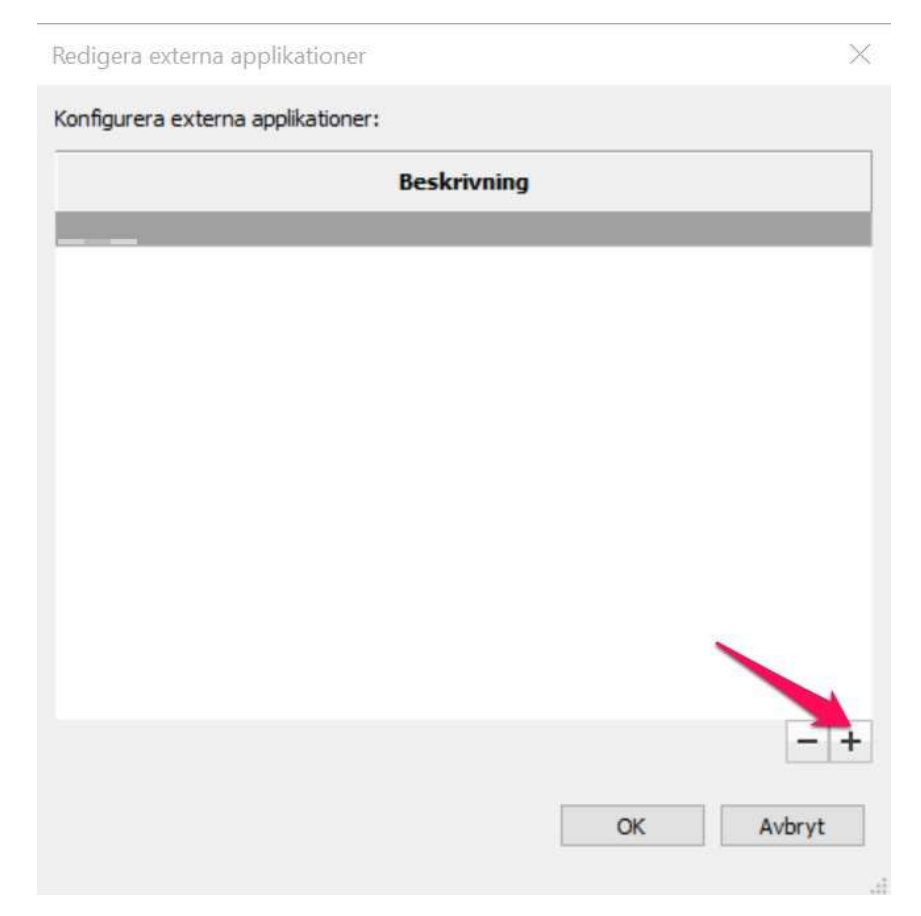

Skriv först en rubrik.

Kryssa i "Autostart"

Kopiera och klistra in denna länk enl bilden. http://kvs.svenskfast.se/api/redirect/phonenumber?q=\$CALLINGNUMBER

Viktigt är också att man fyller i uppgifterna i den ordningen som beskrivs ovan.

| a state to a state of state of the                                    |                                      |                           |           |
|-----------------------------------------------------------------------|--------------------------------------|---------------------------|-----------|
| Autostart Visa ger                                                    | nväg                                 |                           |           |
| nge start-URI:                                                        |                                      |                           |           |
| ttp://kvs.svenskfast.s                                                | e/api/redirect/phonenumber?g=\$C     | ALLINGNUMBER              |           |
| lan and to do the to                                                  | CHAME ACAUTHON DEED ANT              | ATENT and ATENT           | ev        |
| i kan använda \$CALLIN<br>issa värden ersätts av                      | VGNAME, \$CALLINGNUMBER, \$MET.      | ATEXT och \$TRANSFERRED   | BY och    |
| ssa varuen ersatts av                                                 | versiga valuerrhar du lar ett sam    | LOI                       |           |
| anliga uttryck:                                                       |                                      |                           |           |
| , kan tillämna uankaa u                                               | through most unsimble on and an Annu | and teats independent of  | No. 1.44  |
| sta URI. Resultatet vi                                                | sas i resultatfönstret nedan. Anvi   | and testvardeparametern f | oratt     |
|                                                                       | Uttruck för matchning                | Ersätt uttryck            | Testvärde |
| Variabel                                                              | Ottryck for matching                 |                           |           |
| Variabel<br>CALLINGNAME                                               | ottryck for matching                 |                           |           |
| Variabel<br>CALLINGNAME<br>CALLINGNUMBER                              | ottryck for matchining               |                           |           |
| Variabel<br>CALLINGNAME<br>CALLINGNUMBER<br>METATEXT                  | ottryck for matching                 |                           |           |
| Variabel<br>CALLINGNAME<br>CALLINGNUMBER<br>METATEXT<br>IRANSFERREDBY |                                      |                           |           |
| Variabel<br>CALLINGNAME<br>CALLINGNUMBER<br>METATEXT<br>IRANSFERREDBY | estvärdena:                          |                           |           |

Glöm inte att klicka på alla "OK" nu så att du kommer tillbaka till "Första bilden"

Om du mot förmodan inte vill ha detta längre så följer du denna guide till du kommer till denna ruta nedan och där klickar du på "-" och sedan klickar på OK

| Redigera externa appl  | ikationer  |          |     |    | ×      |
|------------------------|------------|----------|-----|----|--------|
| Konfigurera externa ap | plikatione | r:       |     |    |        |
|                        |            | Beskrivn | ing |    |        |
| Hitta i KVS            |            |          |     |    |        |
|                        |            |          |     |    |        |
|                        |            |          |     |    |        |
|                        |            |          |     |    |        |
|                        |            |          |     |    |        |
|                        |            |          |     |    |        |
|                        |            |          |     |    |        |
|                        |            |          |     |    |        |
|                        |            |          |     |    |        |
|                        |            |          |     |    | - +    |
|                        |            |          |     | ОК | Avbryt |
|                        |            |          |     |    |        |

Lycka till